# 「土浦市 電子@連絡帳」施設登録申請の方法

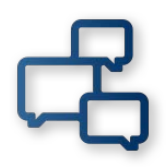

## まずは「土浦市 電子@連絡帳」ポータルサイトへ①

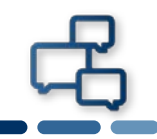

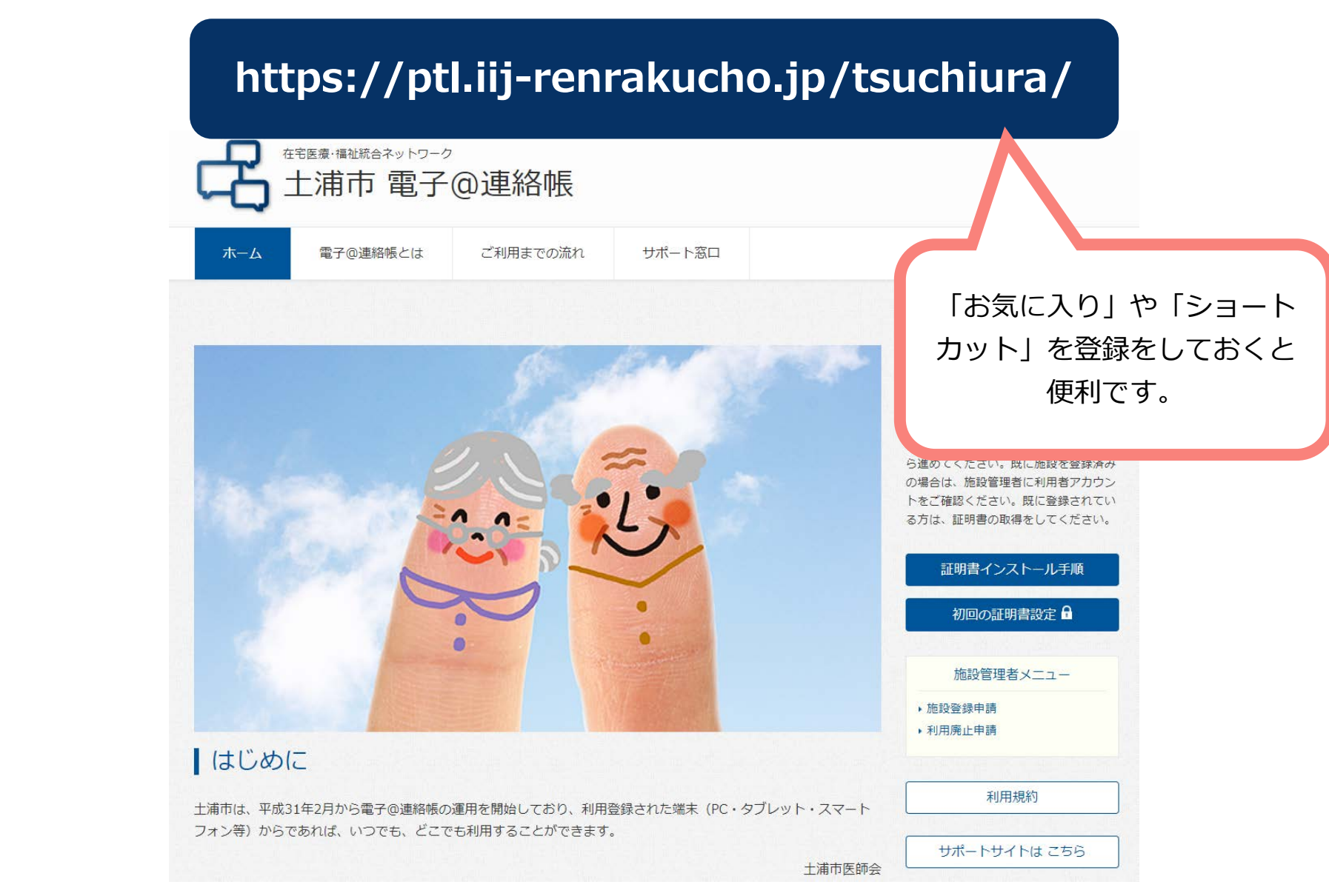

### まずは「土浦市 電子@連絡帳」ポータルサイトへ②

侶

#### https://ptl.iij-renrakucho.jp/tsuchiura/

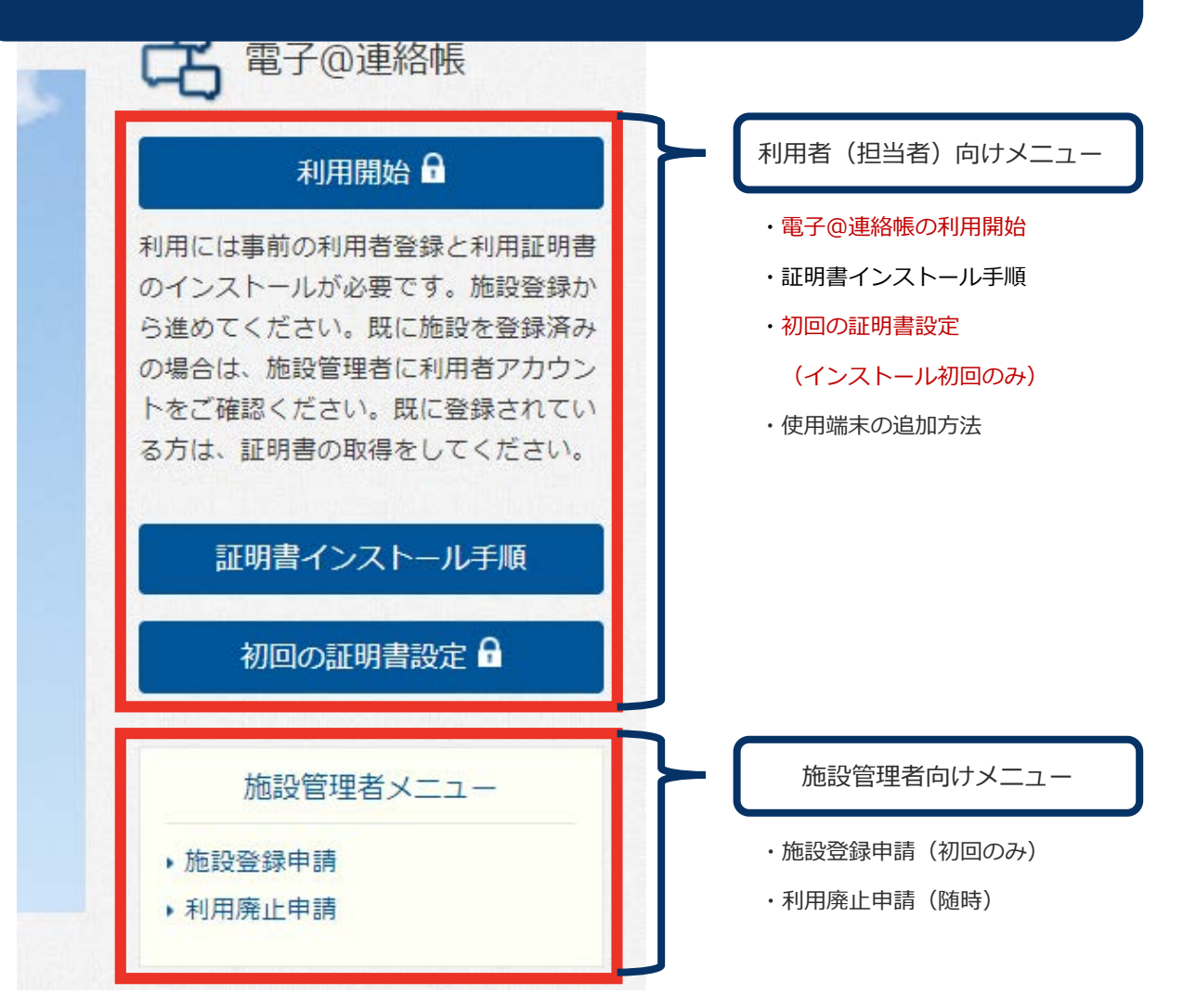

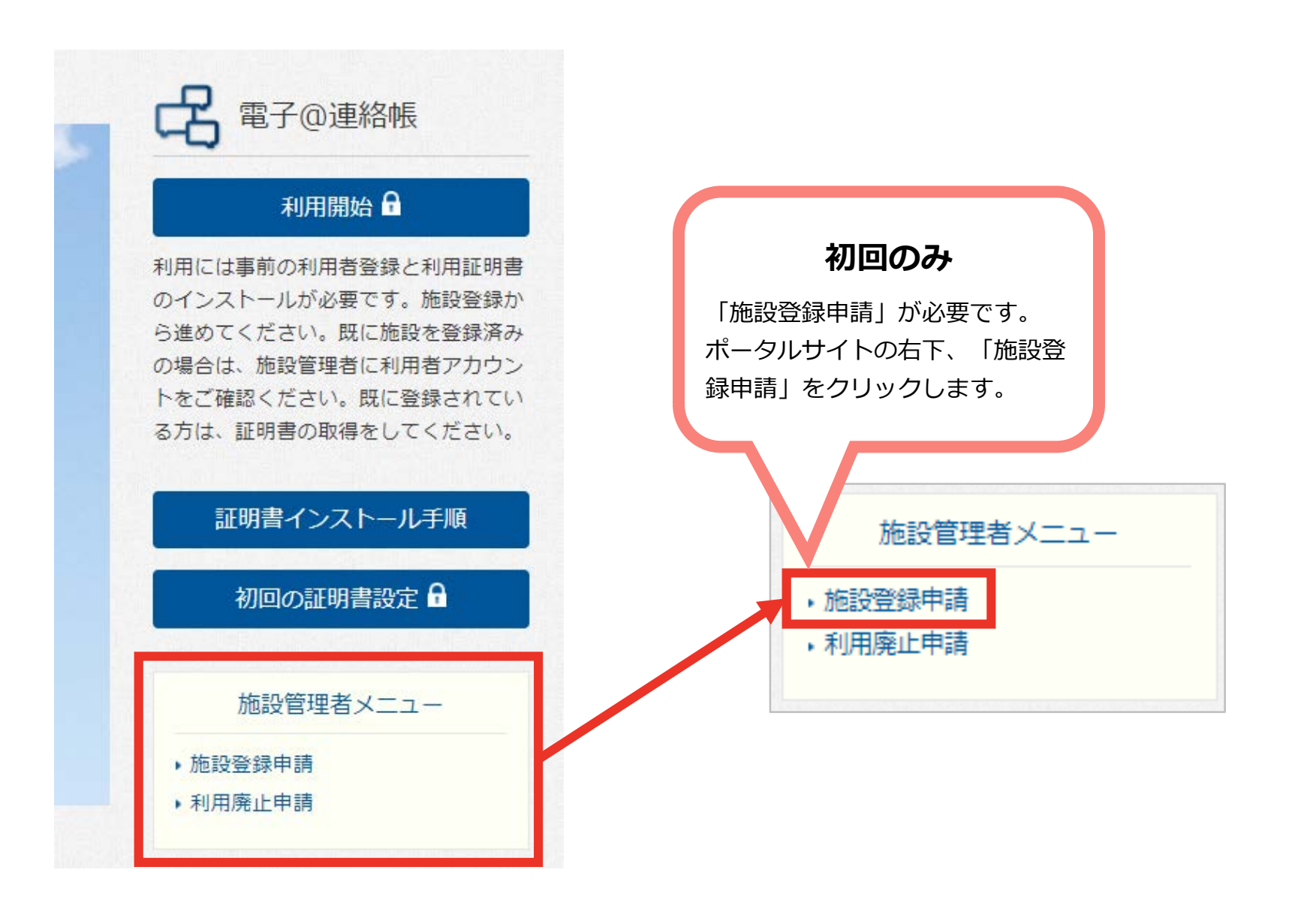

#### 施設と施設管理者の登録を行います②~Web申請~

侶

施設と施設管理者の登録を実施します。

|                                                                      |                                                    | 施設管理者登録申請フォーム                                                                                                    |                                                                     |
|----------------------------------------------------------------------|----------------------------------------------------|----------------------------------------------------------------------------------------------------|---------------------------------------------------------------------|
|                                                                      | 施設情報                                               |                                                                                                    |                                                                     |
|                                                                      | 施設名                                                |                                                                                                    |                                                                     |
|                                                                      | 施設分類                                               | 病院                                                                                                    |                                                                     |
|                                                                      | 電話番号                                               |                                                                                                    |                                                                     |
|                                                                      | 郵便番号                                               |                                                                                                    |                                                                     |
|                                                                      | 所在県                                                |                                                                                                    |                                                                     |
|                                                                      | 所在地 市区町村                                           |                                                                                                    |                                                                     |
|                                                                      | 所在地 番地                                             | 利用                                                                                                    | する端末のOSを選択します。                                                      |
|                                                                      | 緯度                                                 |                                                                                                    |                                                                     |
|                                                                      | 経度                                                 |                                                                                                    |                                                                     |
|                                                                      | Мар                                                | 地図 航空写真                                                                                                    |                                                                     |
| 入力したメールアドレスに電子<br>証明書をインストールするため<br>の情報が届くため、受信可能な<br>アドレスを入力してください。 | <b>担当者情報</b><br>担当者名姓<br>担当者名名<br>担当者名セイ<br>担当者名ナイ | Execting Execting | 「電子@連絡帳」を利用するため<br>の【ログインID】(半角英数字)<br>と【パスワード】(半角英数字)<br>を決めてください。 |
|                                                                      | 職種                                                 | 薬剤師・                                                                                                    |                                                                     |
|                                                                      | 端末                                                 | Windows 🗸                                                                                                    |                                                                     |
| メールアドレスの重複登録はできませ                                                    | メールアドレス                                            |                                                                                                    |                                                                     |
|                                                                      | メールアドレス確認                                          |                                                                                                    |                                                                     |
| のメールアドレスを作成することがで                                                    | ログインロ                                              | (温台思察堂(一十1 十)                                                                                                    |                                                                     |
| きます。                                                                 | ログインパスワード                                          |                                                                                                    | すべての頂日を入力した後                                                        |
|                                                                      | ※ログイン                                              | (半角英数字にて入力)<br>ID/ログインバスワードは、電子@連絡袖のログインに使用します。                                                                                                    |                                                                     |
|                                                                      |                                                    | 任意の文字を振入力ください。                                                                                                    | <b>「登録」</b> をクリックします。                                               |
|                                                                      |                                                    |                                                                                                    |                                                                     |

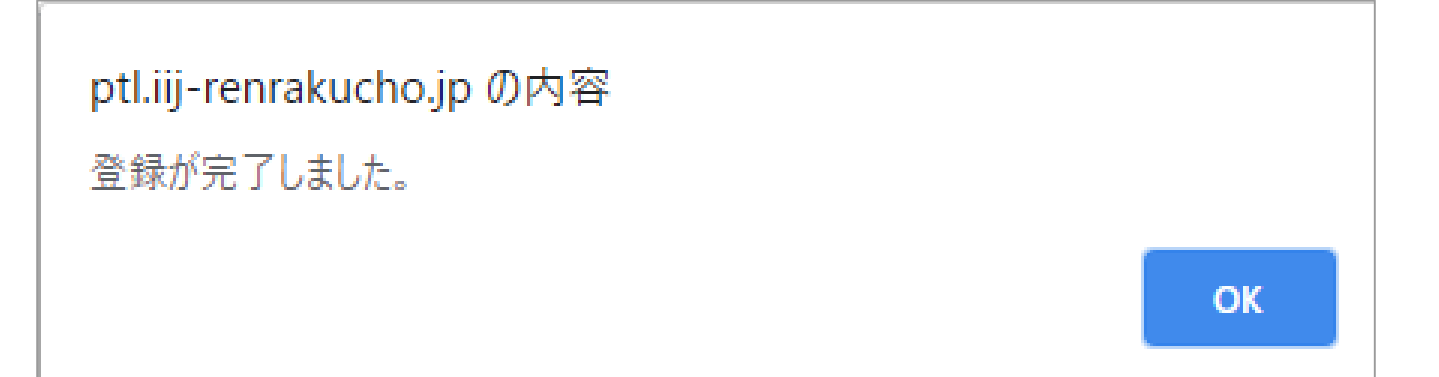

この画面が表示されたら、施設登録申請は完了です。市役所が参加の承認を行います。 申請が承認され次第、登録したメールアドレスに、下記3通のメールが届きます。

- 施設登録申請の承認完了
- 電子証明書取得用ナンバー/パスワードの通知
- ログイン用ID・パスワードの通知

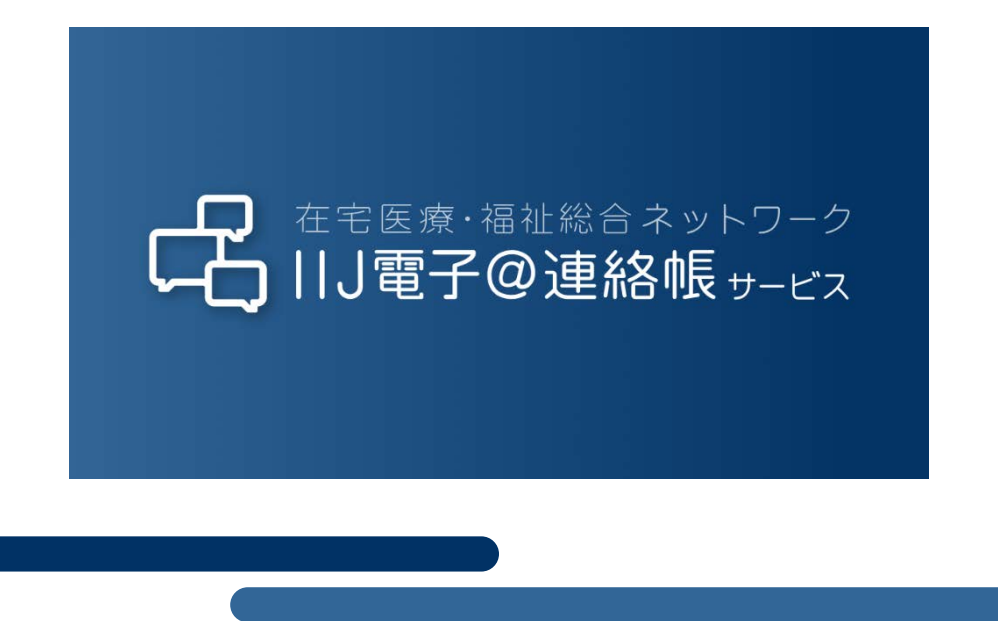

本書には、株式会社インターネットイニシアティブに権利の帰属する秘密情報が含まれています。本書の著作権は、当社に帰属し、日本の著作権法及び国際条約により保護 されており、著作権者の事前の書面による許諾がなければ、複製・翻案・公衆送信等できません。本書に掲載されている商品名、会社名等は各会社の商号、商標または登録 商標です。文中では™、®マークは表示しておりません。本サービスの仕様、及び本書に記載されている事柄は、将来予告なしに変更することがあります。